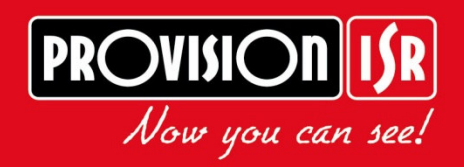

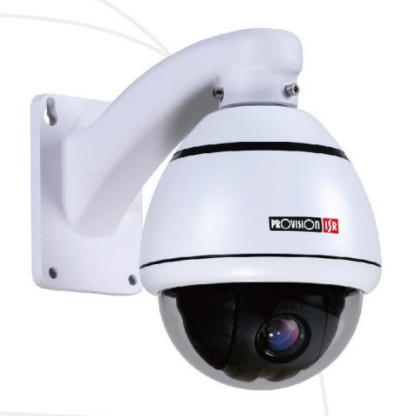

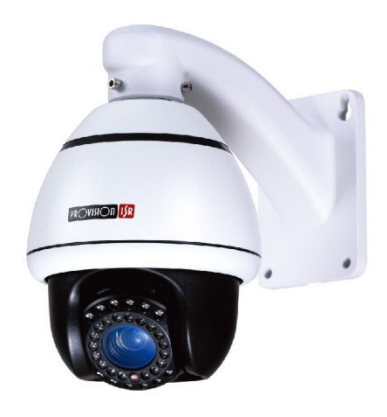

## LIGHT CRUISER PROFESSIONAL MINI PTZ www.provision-isr.com

ww.provision-isi.com

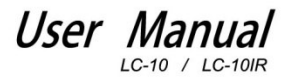

## **Table of Content:**

| Chapter 1: Product Summary:                                  |    |
|--------------------------------------------------------------|----|
| 1.1 Technical Parameters                                     | 2  |
| 1.2 Package Contents                                         | 3  |
| 1.3 Function description                                     | 3  |
| Chapter 2: Equipment installation:                           |    |
| 2.1 DIP switch settings                                      | 5  |
| 2.2 Dome camera structure diagram                            | 7  |
| 2.3 Bracket installation diagram                             | 8  |
| Chapter3: System OSD menu settings:                          |    |
| 3.1 Power-on self-test                                       | 8  |
| 3.2 Preset point setting and calling                         | 8  |
| 3.2.1 Set preset points                                      | 9  |
| 3.2.2 Call preset points                                     | 9  |
| 3.3 Preset point function table                              | 9  |
| 3.4 <main menu=""></main>                                    | 10 |
| 3.5 < SYSTEM INFORMATION>                                    | 11 |
| 3.6 <addr setting=""></addr>                                 | 11 |
| 3.7 <motion></motion>                                        | 12 |
| 3.7.1 <set frame="" scan=""></set>                           | 12 |
| 3.7.4 <power up=""></power>                                  | 13 |
| 3.7.5 <park action=""></park>                                | 13 |
| 3.8 <patterns></patterns>                                    | 14 |
| 3.8.1 < PROGRAM PATTERN>                                     | 14 |
| 3.9 <camera>(Lens) settings menu</camera>                    | 15 |
| 3.10 <cruise> (preset points, cruise settings) menu</cruise> | 15 |
| 3.11 <ir setting=""></ir>                                    | 16 |
| 3.12 < DISPLAY SETUP>                                        | 16 |
| Chapter 4: Troubleshooting:                                  |    |
| 4.1 Troubleshooting Table                                    | 17 |

{ 1 }

\_\_\_\_\_

# Chapter 1: Product Summary:

## **1.1 Technical Parameters:**

| Model number                  | 4" High Speed Mini Dome Camera                                                  |
|-------------------------------|---------------------------------------------------------------------------------|
| Optical focus                 | 10X                                                                             |
| Image sensor                  | 1/3"CCD                                                                         |
| Signal mode                   | PAL/NTSC                                                                        |
| Resolution                    | 650TVL                                                                          |
| Optical focus                 | Manual/Auto, high performance DSP to utilize high continuous focusing function. |
| Presets                       | 256                                                                             |
| Pattern scan                  | 4groups,each can record 100 actions                                             |
| Cruise scan                   | Up to 30 presets cruise with independent dwell duration.                        |
| Other scan                    | Supports Horizontal scan, Deuce area scan and random scan                       |
| Rotation range                | Horizontal 360 unlimited rotation, Vertical 180°, auto flip                     |
| Rotation speed                | Horizontal & Vertical Min 0.01 ° Max 300 %.                                     |
| Protocol                      | PELCO-D and PELCO-P                                                             |
| OSD                           | Full screen menu                                                                |
| Temperature<br>control system | Optional                                                                        |
| Power supply                  | DC12V                                                                           |
| Ball cover dimension          | 4 inch optical glass cover (Non-IR model only)                                  |
| Material                      | Aluminum shell                                                                  |
| IP Rating                     | IP66 (Non-IR Model Only)                                                        |
| Work<br>environment           | -20°C~+50°C (select temperature control accessories),<br><95%RH                 |

### 1.2 Package Contents:

- 1. Speed Dome Camera 1 Pcs
- 2. Wall Bracket 1 Pcs
- 3. Ceiling Bracket 1 Pcs
- 4. Power Supply 1 Pcs
- 5. User Manual 1 Pcs
- 6. Installation Accessories Lot.

## **1.3Main Functions Description:**

## 1. Set address coding, baud rate, control protocol:

Each command transmitted to the camera has its own address coding, baud rate and control protocol. APTZ camera will respond only if its own address coding, baud rate and control protocol matches the ones of the command. In order to set the camera address coding, baud rate and control protocol settings please refer to the DIP settings.

## 2. Auto speed matching to focal length technical:

Based on user-friendly design, the camera's intelligent response mechanism will be generate different tracking speeds according to the proximity of the focal length of the camera. The camera will automatically adjust the horizontal and vertical tracking speed, so that manual operation is simpler and track targets become easier.

## 4. Auto Flip:

When the lens is pulled all the way down (vertically) by the operator, the lens will auto-rotate 180° and continue the move turning up immediately after the 90°, this allows a direct watch to the back of the scene in order to achieve the full 180° continuous vertical surveillance.

## 5. Set and call preset position:

Preset function stores a given state of the ball. The PTZ memory will store the horizontal angle; tilt angle and camera lens focal length. "Calling" these parameters will quickly send the PTZ ball to the saved location. The operator can quickly and easily store and call preset points by using a PTZ keyboard, infrared controller or other equipment such as DVR which supports PTZ feature. The PTZ supports up to 256 preset points.

## 6. Lens Control:

(1) Zoom control

Users can control the PTZ lens in order to adjust the zoom level of the camera and get wide/narrow view according to the scene.

(2) Focus Control

System default is auto-focus. The object in center of the screen will be the subject of focus. In exceptional circumstances the user can manually adjust the focus in order to maintain a clear picture.

When in momentarily manual focus state (achieved by Focus +/- controls on the control unit), any shift of the camera by user or preset call will reinstate the auto-focus.

In the following situations the camera lens may not autofocus on the desired objective:

a. Target is not in the screen center;

b. The target has different parts that are both near and far.

c. The target is light objects such as neon lighting, spotlights and other luminous items;

d. Target is behind interfering layer (Such as droplets or glass).

e. Large monotone area targets, such as walls.

f. Large area targets, such as walls;

g. Target is located in extremely dark/foggy environment.

## 7. Aperture Control:

Users can control the lens in order to manually adjust the aperture size to get the required picture brightness.

## 8. Backlight Compensation:

When the backlight compensation function is on, the camera will disregard bright areas in the scene and will open the shutter further more to light up dark areas in the scene.

### 9. White Balance:

The camera will reproduce color shadings according to the changes in ambient light in order to achieve true color shades in any conditions.

## 10. Night Mode (color / Black & White conversion):

Cameras with night mode, automatic color / monochrome conversion mode, in accordance with changes in ambient light automatic conversion CCD illumination. Such as: adequate lighting during the day due to the use of general illumination to ensure colorful images. In the night illumination can be automatically changed to black and white images show a clear interest.

### 11. Cruise:

Cruise can be built from several preset points. The presets for this speed dome can be configured in consecutive order only (you may skip a non-relevant preset, but you cannot change the order of the called presets).Dwell durations can be configured according to the needs. The cruise can be activated using the OSD or the RS-485 controller.

### 12. Pattern scanning:

Pattern scan will record any movement of the camera's ball in order to make a consecutive scan with special characteristics.

#### 13. Continuous scan:

Continuous horizontal scan with adjustable height and speed. It can be triggered in power-up or RS-485 controller.

### 14. Random Scan:

Random horizontal scan with adjustable height and speed; unlike the continuous scan, the random scan will shift the camera left and right and dwell in random points. It can be triggered in power-up, by OSD or RS-485 controller.

### 15. Area scan

Continuous horizontal scan with adjustable height, speed and left/right borders which the camera is confined to. It can be triggered in power-up, by alarm or RS-485 controller.

## Chapter 2 Equipment installation:

### 2.1DIP switch setting:

The four channel DIP switch is the baud rate and the control protocol switch. The eight channels DIP switch is

the address setting switch.

5

DIP switch to "ON" means to "1",DIP switch to "OFF" means "0".

| The baud rate and contro | I protocol as the | following table: |
|--------------------------|-------------------|------------------|
|--------------------------|-------------------|------------------|

| NO.       | 1   | 2   | 3   | 4   |           |
|-----------|-----|-----|-----|-----|-----------|
|           | OFF | OFF |     |     | PELCO-P   |
| Baud rate | ON  | OFF |     |     | PELCO-D   |
| (BPS)     | OFF | ON  |     |     | PELCO-D/P |
|           | ON  | ON  |     |     | PELCO-D/P |
|           |     |     | OFF | OFF | 9600      |
| Control   |     |     | ON  | ON  | 9600      |
| Protocol  |     |     | OFF | ON  | 4800      |
|           |     |     | ON  | OFF | 2400      |

8-bit DIP switch is used to set the camera's address coding. Address set binary mode can be set to a total of 256 different dome camera address coding, see coding table address.

| Camera  |     |     | Camer | a addre | ss codin | g form |     |     |
|---------|-----|-----|-------|---------|----------|--------|-----|-----|
| address | 1   | 2   | 3     | 4       | 5        | 6      | 7   | 8   |
| 0       | OFF | OFF | OFF   | OFF     | OFF      | OFF    | OFF | OFF |
| 1       | ON  | OFF | OFF   | OFF     | OFF      | OFF    | OFF | OFF |
| 2       | OFF | ON  | OFF   | OFF     | OFF      | OFF    | OFF | OFF |
| 3       | ON  | ON  | OFF   | OFF     | OFF      | OFF    | OFF | OFF |
| 4       | OFF | OFF | ON    | OFF     | OFF      | OFF    | OFF | OFF |
| 5       | ON  | OFF | ON    | OFF     | OFF      | OFF    | OFF | OFF |
| 6       | OFF | ON  | ON    | OFF     | OFF      | OFF    | OFF | OFF |
| 7       | ON  | ON  | ON    | OFF     | OFF      | OFF    | OFF | OFF |
| 8       | OFF | OFF | OFF   | ON      | OFF      | OFF    | OFF | OFF |
| 9       | ON  | OFF | OFF   | ON      | OFF      | OFF    | OFF | OFF |
| 10      | OFF | ON  | OFF   | ON      | OFF      | OFF    | OFF | OFF |
| 11      | ON  | ON  | OFF   | ON      | OFF      | OFF    | OFF | OFF |
| 12      | OFF | OFF | ON    | ON      | OFF      | OFF    | OFF | OFF |
|         |     |     |       |         |          |        |     |     |
| 246     | OFF | ON  | ON    | OFF     | ON       | ON     | ON  | ON  |
| 247     | ON  | ON  | ON    | OFF     | ON       | ON     | ON  | ON  |

| 248 | OFF | OFF | OFF | ON | ON | ON | ON | ON |
|-----|-----|-----|-----|----|----|----|----|----|
|     |     |     |     |    | •  |    |    |    |

### 2.2 Dome camera structure diagram:

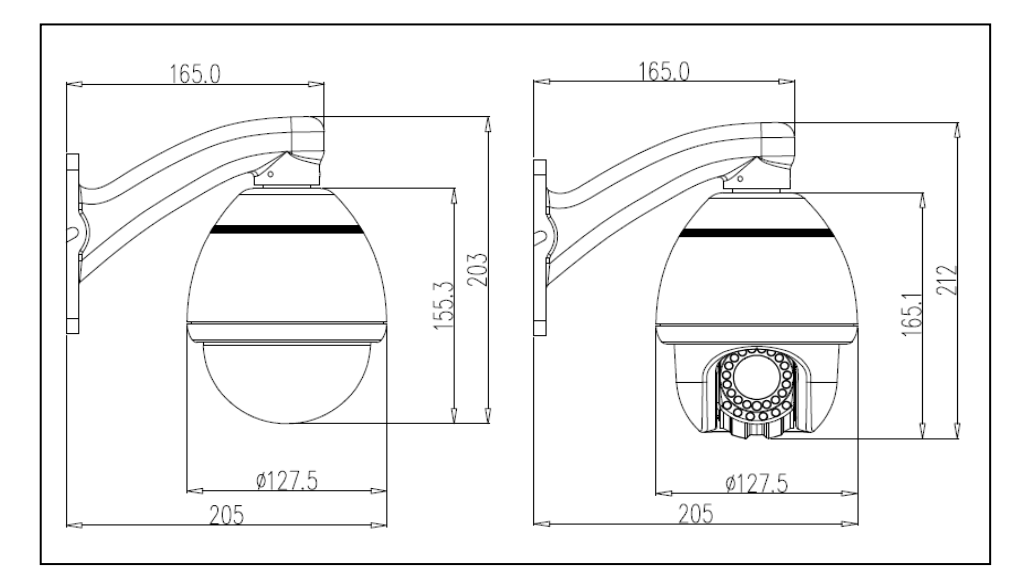

Figure 1

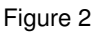

#### 165 <u>3-M4</u> 42 8 2-ø7 A Ð <u>2-ø10</u> 143 18.0 00.5 98.18 9. 2-ø7 Ð 61.0 Figure 3

## 2.3 Bracket installation diagram

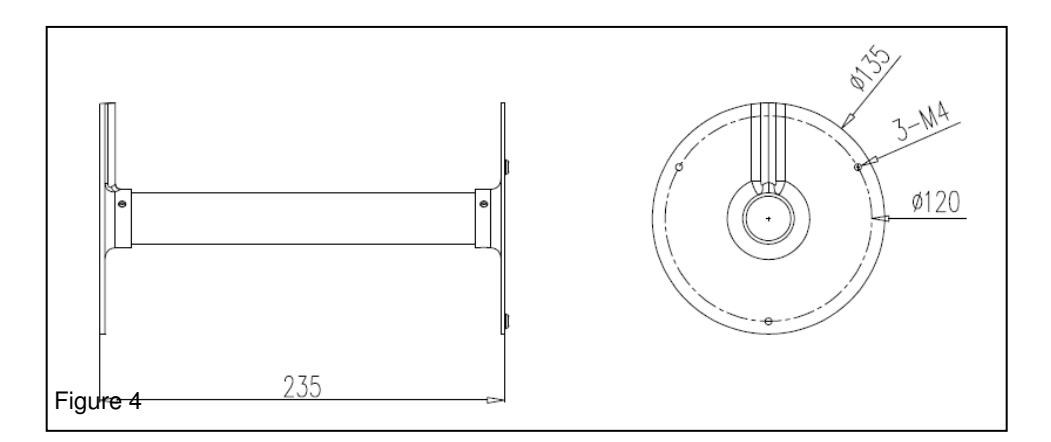

## Chapter 3 System OSD menu settings:

### 3.1Power-On Self-Test:

When power is connected to the dome camera, the camera will move in horizontal and vertical directions to confirm that motors and belts are in order. The screen will show system-related information.

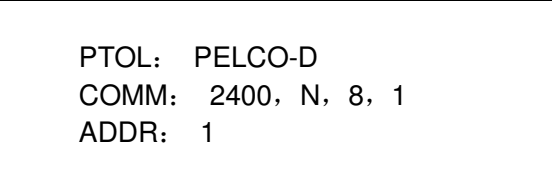

Display: PELCO-D protocol、Baud Rate 2400、Address code 1

### 3.2Preset point setting and calling:

### 3.2.1 Set Preset points:

(1) Make sure the correct camera is selected in your controller.

(2) Adjust pan, tilt and zoom to the desired location.

(3) Press the required preset number + PRESET\* to preserve the scene preset parameters.

### 3.2.2 Call preset points:

(1) Make sure the correct camera is selected in your controller.

(2) Press the required preset number (inputs the designated preset) + PREVIEW\* button, the camera will immediately move to the desired preset position. The lens zoom, focus and Iris will also automatically change to the preset parameters

If the preset input is a special function preset (see "Preset Point table" below), the dome camera will perform special features functions (such as: Preset 82: the camera will perform auto-cruise feature).

\*Subject to changes according to your controlling device. Please check your PTZ controller user manual to confirm

| •••••••••                         |                            |
|-----------------------------------|----------------------------|
| Dial the 95 <sup>th</sup> Presets | Enter Main menu.           |
| Dial the 82 <sup>nd</sup> Presets | Auto Scan.                 |
| Dial the 83 <sup>th</sup> Presets | Clear all presets          |
| Dial the 84 <sup>th</sup> Presets | Pattern Scan 1             |
| Dial the 85 <sup>th</sup> Presets | Pattern Scan 2             |
| Dial the 86 <sup>th</sup> Presets | Pattern Scan 3             |
| Dial the 87 <sup>th</sup> Presets | Pattern Scan 4             |
| Dial the 96 <sup>th</sup> Presets | 360-degree gap scan        |
| Dial the 97 <sup>th</sup> Presets | Frame Scan                 |
| Dial the 98 <sup>th</sup> Presets | Presets Cruise             |
| Dial the 99 <sup>th</sup> Presets | 360 degree continuing Scan |

### 3.3 Preset point function table:

\*Subject to changes according to your controlling device. Please check your PTZ controller user manual to confirm

### 3.40SD Main Menu

Once the dome camera is power on and finished self-testing, call preset 95in order to access the ODS main menu as shown in Table 3.1.

| MAINMENU        | Menu function descriptions                  |
|-----------------|---------------------------------------------|
| SYSTEM          | Displays camera basic information.          |
| INFORMATION     | See More Details in section 3.5.            |
|                 | Used to set the camera address.             |
| ADDA SETTING    | See More Details in section 3.6.            |
| ΜΟΤΙΟΝ          | "PTZ" setup menu.                           |
| WOTION          | See More Details in section 3.7.            |
|                 | Pattern scan setting.                       |
| FAITENNS        | See More Details in section 3.8.            |
|                 | Lens setting.                               |
| CAWENA          | See More Details in section 3.9.            |
|                 | Preset point cruise setting.                |
|                 | See More Details in section 3.10.           |
|                 | Infrared light setting.                     |
|                 | See More Details in section 3.11.           |
|                 | Screen display setting.                     |
| DISPLAT SETUP   | See More Details in section 3.12.           |
| RESTORE FACTORY | Bestore the settings to factory default     |
| DEFAULT         |                                             |
| REBOOT SYSTEM   | System restart, the dome camera will reset. |
| EXIT            | Exit the OSD menu setting.                  |

\*Note:<IR SETTING> is valid only for infrared dome camera model

### **3.5 SYSTEM INFORMATION:**

| SYSTEM INFORMATION       | Menu function descriptions                 |
|--------------------------|--------------------------------------------|
|                          | Serial information, display the dome       |
| COM 2400,N,8,1           | camera serial port baud rate, parity, data |
|                          | bits, stop bits of information.            |
| ADDRESS 1                | Display the current dome camera address    |
|                          | Display the current dome camera            |
| FROTOCOL FELCO-D         | communication protocol.                    |
|                          | Display the current dome camera preset     |
| FRESETS 250              | number.                                    |
| SOFTWARE VERSIONV#.#     | Display the current software version.      |
| BACK                     | Return to main menu.                       |
| EXIT                     | Exit the menu setting.                     |
| Note: The system informa | ation menu items cannot be modified.       |

## 3.6 ADDRESS SETTINGS:

| ADDR SETTING            | Menu function descriptions                       |
|-------------------------|--------------------------------------------------|
|                         | Divides HARD and SOFT; select the SOFT can       |
| ADDRITE HAND            | directly determine the dome camera address.      |
| ADDR SOFT 1             | Within1~254.                                     |
| ADDR HARD 1             | (Configured by DIP Switch)                       |
| BACK                    | Returns to main menu.                            |
| RESET                   | To restore the default settings.                 |
| EXIT                    | Exit the menu setting.                           |
| Note: Soft and hard add | ress settings must be identical. Not complying   |
| may cause the camera    | to go out of control. In such case, restoring to |

factory default settings will be required.

## 3.7 MOTION (PTZ) Settings:

This menu is used to set PTZ parameters such as movement and orientation angles as shown in the following table:

| MOTION           | Menu function descriptions                  |
|------------------|---------------------------------------------|
|                  | Set the scan left and right limits.         |
| SET FRANCE SCAN  | See More Details in section 3.7.1.          |
|                  | Power on setting menu.                      |
| FOWER OF NONE    | See More Details in section 3.7.4.          |
| PARK TIME 15S    | Waiting time before performing idle action. |
|                  | Which action to perform when the dome       |
| PARK ACTION NONE | camera is idle.                             |
|                  | See More Details in section 7.4.5.          |
| FRAME SCAN SPEED | Set the area scan speed of the dome camera. |
| 16               | Within1 (Slowest)~32 (Fastest).             |
|                  | Set the intermittent scan speed of the dome |
|                  | camera.                                     |
| 10               | Within 1 (Slowest)~32 (Fastest).            |
| BACK             | Return to the main menu.                    |
| EXIT             | Exit the menu setting.                      |

## 3.7.1 SET FRAME SCAN:

Setting the Left and Right limits of the Frame scan

| FRAME SCAN        | Menu function descriptions                                          |
|-------------------|---------------------------------------------------------------------|
| SET SCAN POSITION | The left and right Limits in Two stages                             |
| CLEAR FRAME SCAN  | Clear area scanning setting. (Clear left and right limit position). |
| BACK              | Return to the previous menu.                                        |
| EXIT              | Exit the menu setting.                                              |

## 3.7.4POWER UP Settings:

This will define which action the dome camera will perform when it is powered on. (unless any other action was received). Parameters in the following table:

| POWER UP    | Menu function descriptions          |  |
|-------------|-------------------------------------|--|
| NONE        | Don't perform any action.           |  |
| AUTO SCAN   | Perform continuous scanning action. |  |
| RANDOM SCAN | Perform random scanning action.     |  |
| FRAME SCAN  | Perform frame scan action*          |  |
| PRESET 1    | Send the camera to Preset No.1      |  |
| PRESET 8    | Send the camera to Preset No.8      |  |
| PATTERN 1   | Perform the pattern 1               |  |
| PATTERN 2   | Perform the pattern 2               |  |
| PATTERN 3   | Perform the pattern 3               |  |
| PATTERN 4   | Perform the pattern 4               |  |
| CRUISE      | Perform cruise action*              |  |

#### \*Applicable only if these functions are properly set-up.

### 3.7.5 PARK ACTION Settings:

Park action parameters shown in the following table:

| PARK ACTION  | Menu function descriptions                                |  |
|--------------|-----------------------------------------------------------|--|
| NONE         | Don't perform any action.                                 |  |
| AUTO SCAN    | Perform continuous scanning action.                       |  |
| RANDOM SCAN  | Perform random scanning action.                           |  |
| FRAME SCAN   | Perform frame scan action*                                |  |
| FRESET 1     | Send the camera to Preset No.1                            |  |
| PRESET 8     | Send the camera to Preset No.8                            |  |
| PATTERN 1    | Perform the pattern 1                                     |  |
| PATTERN 2    | Perform the pattern 2                                     |  |
| PATTERN 3    | Perform the pattern 3                                     |  |
| PATTERN 4    | Perform the pattern 4                                     |  |
| REAPEAT LAST | Automatic recovery to last running action (If applicable) |  |
| CRUISE       | Perform cruise action*                                    |  |

\*Applicable only if these functions are properly set-up.

### 3.8PATTERNS Menu:

| PATTERNS              | Menu function descriptions              |
|-----------------------|-----------------------------------------|
| PATTERNNUMBER 1       | Select pattern number, within 1~4.      |
|                       | To select pattern scan line; Operations |
|                       | shown in section 3.8.1.                 |
| CLEAR CURRENT PATTERN | Clear current pattern scan line.        |
| CLEAR ALL PATTERN     | Clear all the pattern lines.            |
| BACK                  | Return to the previous menu.            |
| EXIT                  | Exit the menu setting.                  |

## 3.8.1 PROGRAM PATTERN Menu:

| PROGRAM PATTERN        | Menu function descriptions                 |
|------------------------|--------------------------------------------|
| USE THE JOYSTICK OR    |                                            |
| KEYBOARD TO MOVE THE   | Use the controller to move the camera to   |
| CAMERA TO THE STARTING | the desired pattern starting position, and |
| POSITION IRIS OPEN TO  | press the IRIS+ key to continue.           |
| CONTINUE               |                                            |
|                        | Move the joystick to capture the scanning  |
|                        | line and action, from the movement 1       |
| STORAGE USED 1         | began to record, up to 100 movements.      |
|                        | Press IRIS+ key to save the settings and   |
|                        | return to table 3-5.                       |

## 3.9CAMERA (Zoom Module) Settings:

| CAMERA ID 000                   | Not in use                                     |  |
|---------------------------------|------------------------------------------------|--|
| ZOOM DISPLAY                    | Allow you to remove the Zoom indication        |  |
| OFF                             | display                                        |  |
| BLC OFF                         | Backlight Compensation Control                 |  |
| AGC MIDDLE                      | Allows you to adjust AGC levels                |  |
|                                 | Change mode (Day: force the camera to stay in  |  |
|                                 | Day mode, Night : force the camera to stay in  |  |
| DAY & NIGH AUTO                 | Night mode, Auto: lets the camera to determine |  |
|                                 | the appropriate mode                           |  |
| FOCUS AUTO                      | Change between Auto and Manual Focusing        |  |
| BAUD RATE 9600                  | Not in Use                                     |  |
|                                 | Allows you to define the white balance control |  |
| AWDAUTO                         | of the camera.                                 |  |
| R GAIN*                         | Red Gain Control                               |  |
| B GAIN*                         | Blue Gain Control                              |  |
| BRIGHTNESS 12                   | Picture Brightness level adjustment            |  |
| SHARPNESS OFF                   | Picture Sharpness level adjustment             |  |
| MIRROR OFF Toggle Mirror Effect |                                                |  |
| HLM OFF                         | Enable/Disable Eclipse feature                 |  |
| HLM LEVEL FF                    | Adjust Eclipse effect level                    |  |

\*Available only when AWB set to MANUAL.

## 3.10 CRUISE Settings\*

| CRUISE             | Menu function descriptions                      |  |
|--------------------|-------------------------------------------------|--|
| DWELL TIME[SECS] 6 | Cruise waiting time between preset points.      |  |
|                    | List of preset points. Total3 pages, each page  |  |
| FRESELLIST         | can select up to 10 preset points.              |  |
| 1 ON 0 OFF         | Select preset points which need to be active in |  |
| 1234567890         | the cruise scan. The corresponding parameter is |  |
| PRESET             | 0 (Off) and 1 (On). Press IRIS+ key to save     |  |
| 111111111 [1-10]   | change.                                         |  |
| BACK               | Return to the previous menu.                    |  |

| F | χ   | Ľ | Т | - |  |
|---|-----|---|---|---|--|
|   | / \ | L |   |   |  |

Exit the menu setting.

\*in case you are setting-up the cruise using Provision-ISR DVR, make sure that you mark "Simulative Cruise" as active. Otherwise, the cruise may not work.

### 3.11 IR Settings (Only Applicable in IR Dome Cameras)

| IR SETTING      | Menu function descriptions                               |  |
|-----------------|----------------------------------------------------------|--|
|                 | ON:IR light is forced to be on constantly; OFF:          |  |
| IR MODE AUTO    | Infrared light is forced to be off constantly; AUTO:IR   |  |
|                 | light will switch automatically.                         |  |
| IR ON SENS240   | Light intensity for IR light to turn on, within 81~254.  |  |
| IR OFF SENS 170 | Light intensity for IR light to turn off, within 81~254. |  |
| BACK            | Return to the previous menu.                             |  |
| EXIT            | Exit the menu setting.                                   |  |
|                 | On screen display of current light conditions for        |  |
| CONNENT LEVEL   | reference                                                |  |

### 3.12 DISPLAYSETUP Settings

| DISPLAY SETUP     | Menu function descriptions              |  |
|-------------------|-----------------------------------------|--|
| ZOOM ON/OFF       | Zoom display ON/OFF.                    |  |
|                   | Horizontal/Vertical coordinates display |  |
| FIDEG UN/OFF      | ON/OFF.                                 |  |
| BRIGHTDATA ON/OFF | Light source data display ON/OFF.       |  |
| IR DATA ON/OFF    | IR light data display ON/OFF.           |  |
| BACK              | Return to the previous menu.            |  |
| EXIT              | Exit the menu setting.                  |  |

## Chapter4: Simple troubleshooting and maintenance.

| Failure                                                                                                    | Possible Cause                                                     | Solutions                                                                                                    |
|----------------------------------------------------------------------------------------------------|--------------------------------------------------------------------|----------------------------------------------------------------------------------------------------|
| Power<br>connected but<br>the <u>camera is</u><br><u>not performing</u><br><u>self-test, no</u><br><u>image</u> | Connected the wrong power cord                                     | Check voltage in cable                                                                                                    |
|                                                                                                    | Power supply is damaged                                            | Check power ratings. Replace power supply.                                                                                                    |
|                                                                                                    | Bad fuse<br>Power cord<br>connection is bad                        | Replace Fuse<br>Confirm firm connections and<br>polarity.                                                                                                  |
| Power<br>connected, the<br>camera is<br>performing                                                              | Dome camera<br>address, Baud rate<br>or protocol does not<br>match | Reset camera and confirm details<br>with "On screen display" while the<br>camera is self-testing. If needed<br>make changes                                |
| self-test, image<br>available, but<br><b>no control</b>                                                         | RS485Connections                                                   | Check wiring RS485 control line.<br>Try switching +/- terminals.                                                                                           |
| Unable to<br>complete<br>self-test, there<br>are images<br>associated with<br>motor tweet<br>sound              | Power rating is not sufficient                                     | Replace power supply to meet the<br>requirements of the power<br>consumption. If the camera is far<br>from the power supply check cables<br>for shortages. |
|                                                                                                    | Mechanical failure                                                 | Replace Camera                                                                                                    |
| Image<br>instability                                                                                            | Video line<br>connection is bad                                    | Check Coaxial cable and BNC clamps                                                                                                    |
|                                                                                                    | Power rating is not sufficient                                     | Replace power supply to meet the<br>requirements of the power<br>consumption. If the camera is far<br>from the power supply check cables<br>for shortages. |

## 4.1 Simple Troubleshooting Table:

| Blurry Image                                                                 | Manual focus on the state      | Make sure settings are on auto<br>focus. If so try to shift the camera in<br>any direction to reinstate auto focus<br>mode                                 |
|------------------------------------------------------------------------------|--------------------------------|----------------------------------------------------------------------------------------------------|
| Long delays in<br>actions<br>performing /<br>camera going<br>out of control. | Power rating is not sufficient | Replace power supply to meet the<br>requirements of the power<br>consumption. If the camera is far<br>from the power supply check cables<br>for shortages. |
|                                                                              | RS-485 the signal attenuation  | Check RS-485 Signal Cable.                                                                                                    |